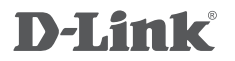

WIRELESS N 150 BRIDGE/ACCESS POINT DAP-1155

# QUICK INSTALLATION GUIDE

РУКОВОДСТВО ПО БЫСТРОЙ УСТАНОВКЕ

# КОМПЛЕКТ ПОСТАВКИ

## СОДЕРЖИМОЕ

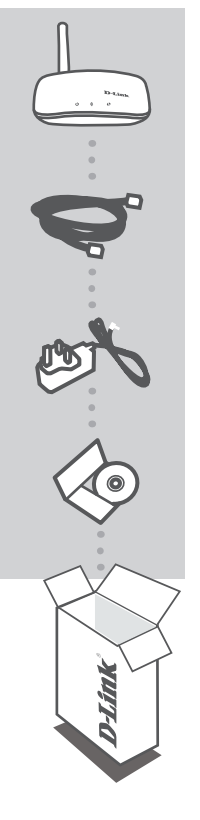

MOCT / ТОЧКА ДОСТУПА WIRELESS N 150 DAP-1155

#### КАБЕЛЬ ETHERNET – 5 КАТЕГОРИИ

**АДАПТЕР ПИТАНИЯ** 5В, 1А

СD-ДИСК ВКЛЮЧАЕТ ТЕХНИЧЕСКУЮ ДОКУМЕНТАЦИЮ

Если что-либо из перечисленного отсутствует, пожалуйста, обратитесь к поставщику

# УСТАНОВКА ПРОДУКТА

### ПРОСТАЯ УСТАНОВКА

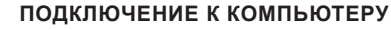

Используйте кабель Ethernet из комплекта поставки для подключения DAP-1155 к компьютеру или ноутбуку. Подключите адаптер питания к DAP-1155.

Подождите, пока индикатор питания не изменит свой цвет с красного на синий.

# Login × D-Link User Name XXXX Password

#### НАСТРОЙКА DAP-1155

Откройте web-браузер и перейдите по ссылке: http:// dlinkap. Введите admin в качестве имени пользователя, и оставьте поле с паролем незаполненным. Теперь можно настроить DAP-1155 с помощью мастера по установке.

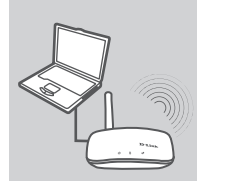

#### ОБЩИЙ ДОСТУП К БЕСПРОВОДНЫМ СЕТЯМ

После окончания настройки DAP-1155 можно отключить кабель Ethernet и подключить DAP-1155 к сети.

# ПОИСК И УСТРАНЕНИЕ НЕИСПРАВНОСТЕЙ

ПРОБЛЕМЫ УСТАНОВКИ И НАСТРОЙКИ

- 1. КАК НАСТРОИТЬ МОСТ/ТОЧКУ ДОСТУПА DAP-1155 WIRELESS N 150 БЕЗ СD-ДИСКА, ИЛИ ПРОВЕРИТЬ ИМЯ БЕСПРОВОДНОЙ СЕТИ (SSID) И КЛЮЧ ШИФРОВАНИЯ БЕСПРОВОДНОЙ СЕТИ?
  - Подключите компьютер к DAP-1155 с помощью Ethernet-кабеля.
  - Откройте web-браузер и введите адрес http://192.168.0.50 или http://dlinkap
  - Имя пользователя по умолчанию admin. По умолчанию пароль отсутствует (оставьте это поле незаполненным).
  - Если пароль изменен и забыт, то необходимо сбросить настройки, чтобы установить пароль по умолчанию.
- 2. КАК СБРОСИТЬ МОСТ/ ТОЧКУ ДОСТУПА DAP-1155 WIRELESS N 150 К ЗАВОДСКИМ НАСТРОЙКАМ ПО УМОЛЧАНИЮ?
  - Убедитесь, что питание устройства включено.
  - Нажмите и удерживайте в течение 5 секунд кнопку Reset на задней панели устройства.
     Внимание: Сброс устройства к заводским настройкам по умолчанию сотрет все текущие настройки.

Для изменения настроек выполните последовательность действий, указанную в вопросе 1, затем запустите мастер установки.

#### 3. КАК ДОБАВИТЬ НОВЫЙ БЕСПРОВОДНОЙ КЛИЕНТ ИЛИ КОМПЬЮТЕР, ЕСЛИ ЗАБЫТО ИМЯ БЕСПРОВОДНОЙ СЕТИ (SSID) ИЛИ КЛЮЧ ШИФРОВАНИЯ БЕСПРОВОДНОЙ СЕТИ?

- Для выполнения беспроводного подключения компьютера к DAP-1155, убедитесь, что имя беспроводной сети (SSID) и ключ шифрования введены правильно.
- Используйте web-интерфейс пользователя (как указано в вопросе 1) для подтверждения или выбора настроек беспроводной сети.
- Запишите эти настройки, чтобы ввести их на каждый компьютер в беспроводной сети. В конце данного документа есть страница, где можно записать важную информацию для применения в будущем.

#### 4. ПОЧЕМУ ОТСУТСТВУЕТ ИНТЕРНЕТ-СОЕДИНЕНИЕ?

 Пользователям кабельного модема необходимо выбрать опцию Clone MAC address (Копировать MAC-адрес) во время использования мастера установки или вручную ввести зарегистрированный MAC-адрес и убедиться, что имя пользователя и пароль верные.

## ТЕХНИЧЕСКАЯ ПОДДЕРЖКА

Обновления программного обеспечения и документация доступны на Интернет-сайте D-Link. D-Link предоставляет бесплатную поддержку для клиентов в течение гарантийного срока. Клиенты могут обратиться в группу технической поддержки D-Link по телефону или через

Интернет.

#### Техническая поддержка D-Link:

+7(495) 744-00-99

#### Техническая поддержка через Интернет

http://www.dlink.ru e-mail: support@dlink.ru

#### ОФИСЫ

#### Украина,

04080 г. Киев , ул. Межигорская, 87-А, офис 18 Тел.: +38 (044) 545-64-40 E-mail: kiev@dlink.ru

#### Беларусь

220114, г. Минск, проспект Независимости, 169, БЦ "XXI Век" Тел.: +375(17) 218-13-65 E-mail: minsk@dlink.ru

#### Казахстан,

050008, г. Алматы, ул. Курмангазы, дом 143 (уг. Муканова) Тел./факс: +7 727 378-55-90 E-mail: almaty@dlink.ru

#### Узбекистан

100015, г.Ташкент, ул. Нукусская, 89 Тел./Факс: +998 (71) 120-3770, 150-2646 E-mail: tashkent@dlink.ru

#### Армения

0038, г. Ереван, ул. Абеляна, 6/1, 4 этаж Тел./Факс: + 374 (10) 398-667 E-mail: erevan@dlink.ru

#### Грузия

0162, г. Тбилиси, проспект Чавчавадзе 74, 10 этаж Тел./Факс: + 995 (32) 244-563

#### Lietuva

09120, Vilnius, Žirmūnų 139-303 Tel./faks. +370 (5) 236-3629 E-mail: info@dlink.lt

#### Eesti

Peterburi tee 46-205 11415, Tallinn, Eesti , Susi Bürookeskus tel +372 613 9771 e-mail: info@dlink.ee

#### Latvija

Mazā nometņu 45/53 (ieeja no Nāras ielas) LV-1002, Rīga tel.: +371 6 7618703 +371 6 7618703 e-pasts: info@dlink.lv

5

## NOTES

## WIRELESS NETWORK REMINDER

Wireless Network Name (SSID)

Wireless Network Password

Ver. 1.00(DI) 2011/01/12 290726001155A11